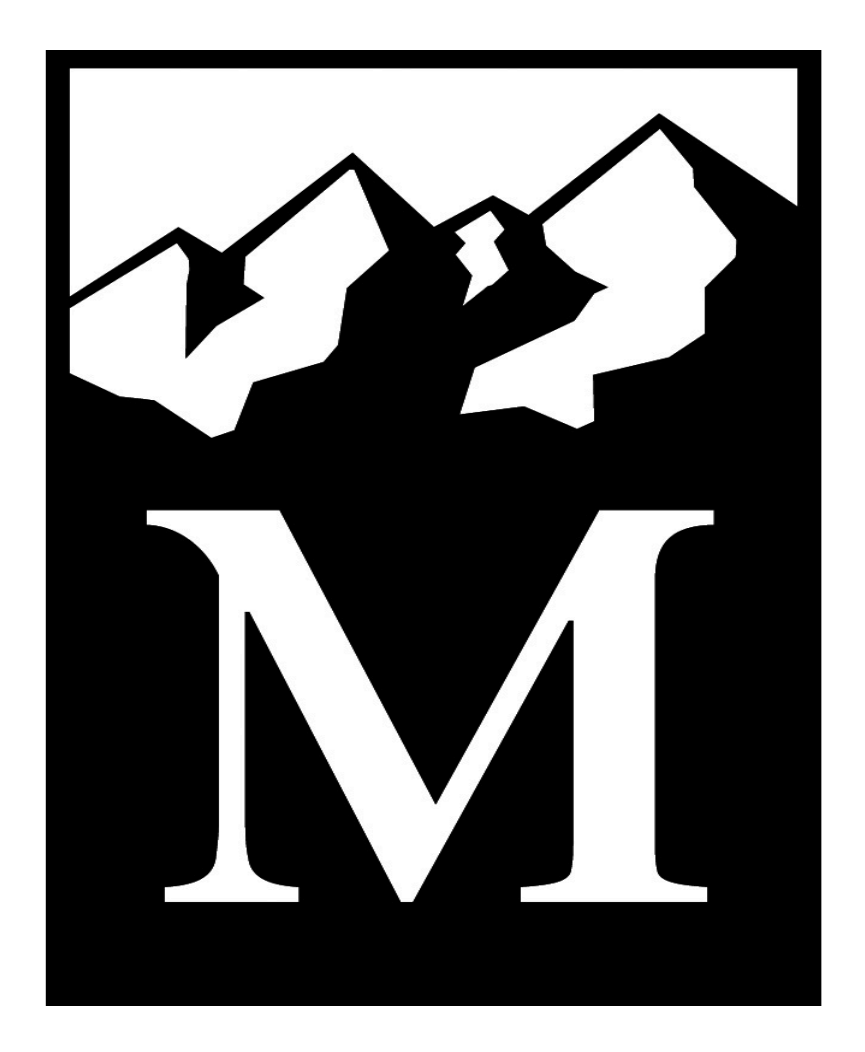

# The Mountaineers Heuristic Evaluation Report

Written by: Manitasha Arora, Jeremiah Smith, Ruth Mansoor, Joseph Wanderer

## Introduction

### What are Heuristics?

A Heuristic Evaluation is a usability inspection method with the goal of identifying

problems associated with the design of user interfaces. It is based on the 10 principles of

interaction design laid down by Jakob Nielsen which are as follows:

#### 1. Visibility of system status

The system should always keep users informed about what is going on, through appropriate feedback within reasonable time.

#### 2. Match between system and the real world

The system should speak the user's language, with words, phrases and concepts familiar to the user, rather than system-oriented terms. Follow real-world conventions, making information appear in a natural and logical order.

#### 3. User control and freedom

Users often choose system functions by mistake and will need a clearly marked "emergency exit" to leave the unwanted state without having to go through an extended dialogue. Support undo and redo.

#### 4. Consistency and standards

Users should not have to wonder whether different words, situations, or actions mean the same thing. Follow platform conventions.

#### 5. Error prevention

Even better than good error messages is a careful design which prevents a problem from occurring in the first place. Either eliminate error-prone conditions or check for them and present users with a confirmation option before they commit to the action.

#### 6. Recognition rather than recall

Minimize the user's memory load by making objects, actions, and options visible. The user should not have to remember information from one part of the dialogue to another. Instructions for use of the system should be visible or easily retrievable whenever appropriate.

#### 7. Flexibility and efficiency of use

Accelerators -- unseen by the novice user -- may often speed up the interaction for the expert user such that the system can cater to both inexperienced and experienced users. Allow users to tailor frequent actions.

#### 8. Aesthetic and minimalist design

Dialogues should not contain information which is irrelevant or rarely needed. Every extra unit of information in a dialogue competes with the relevant units of information and diminishes their relative visibility.

#### 9. Help users recognize, diagnose, and recover from errors

*Error messages should be expressed in plain language (no codes), precisely indicate the problem, and constructively suggest a solution.* 

#### 10. Help and documentation

Even though it is better if the system can be used without documentation, it may be necessary to provide help and documentation. Any such information should be easy to search, focused on the user's task, list concrete steps to be carried out, and not be too large.

### Why a Heuristic Evaluation?

A heuristic Evaluation is an informal, proven testing method that is

- Quick
- Cost effective
- Provides clear and concise results

## **Objectives**

Our team conducted a Heuristic Analysis on The Mountaineers website (www.mountaineers.org) and examined its interface to see how the site adheres to the principles of interaction design. This evaluation will help improve our understanding of the usability problems in the UI design of the website. We aim to achieve significant insight through our testing scenarios and tasks to come up with useful redesign recommendations.

## **Heuristic Testing Scenarios**

A Heuristic Testing Scenario is a hypothetical situation designed to be representative of a particular type of user that the website typically serves. These scenarios inform what common tasks should be evaluated and provide a goal and context to guide the evaluator in performing the tasks. Our group chose two scenarios based on two user profiles, The Environmentalist and The Outdoor Enthusiast. We chose two tasks to be accomplished for each scenario.

### Scenario 1: The Environmentalist

An environmentalist and local youth leader is searching for a volunteering opportunity involving hiking. He or she is also interested in potentially donating to the Mountaineers, either gear, time, or money. This person is not a current member of the Mountaineers.

Task 1: Search and sign up for a volunteering gig through mountaineers.org.

Task 2: Make a donation to the Mountaineers Organization.

### Scenario 2: The Outdoor Enthusiast

An outdoor enthusiast who wants to improve their climbing skills is looking to book a course (find a program) through the Mountaineers. He or she in doing so is also interested in purchasing a book through the Mountaineers book store.

Task 1: Find and register for a course related to climbing through mountaineers.org.Task 2: Purchase a book through the Mountaineers online book store.

## **Procedures & Materials**

All four of our team members performed these tasks, evaluating the usability of mountaineers.org by taking screenshots and notes on the relevant heuristics as they progressed. Once complete, each team member filled out a Heuristic Checklist, compiled from Jakob Nielsen's framework, assigning a letter grade for each heuristic. The team members compiled and discussed their observations, identifying the most prominent usability problems and developing re-design recommendations.

## **Heuristic Methodology**

For the purposes of conducting a thorough Heuristic Evaluation, each team member individually performed the same tasks from each of our scenarios. We went through the tasks evaluating the usability of each one while keeping in mind Jakob Nielsen's 10 Usability Heuristics for Interface Design. We created a chart with a color coded grading scale, to which each of us rated each task on every Usability Heuristic.

A- No Issue: No issues whatsoever.

**B- Minor Cosmetic Issue:** *Minor cosmetic issue, task is still completed with ease.* **C- Minor Usability Issue:** *Minor issue, task is still completed but needs to be addressed.* 

D- Major Usability Issue: Major issue, runs the risk of being

F- Completely Broken: task can not be completed, completely broken.

## **Findings and Results**

## Scenario 1(Environmentalist)

## Task 1:(Volunteering)

"Volunteers" appears in the main navigation bar at the top. Hovering over it reveals links to tertiary pages.

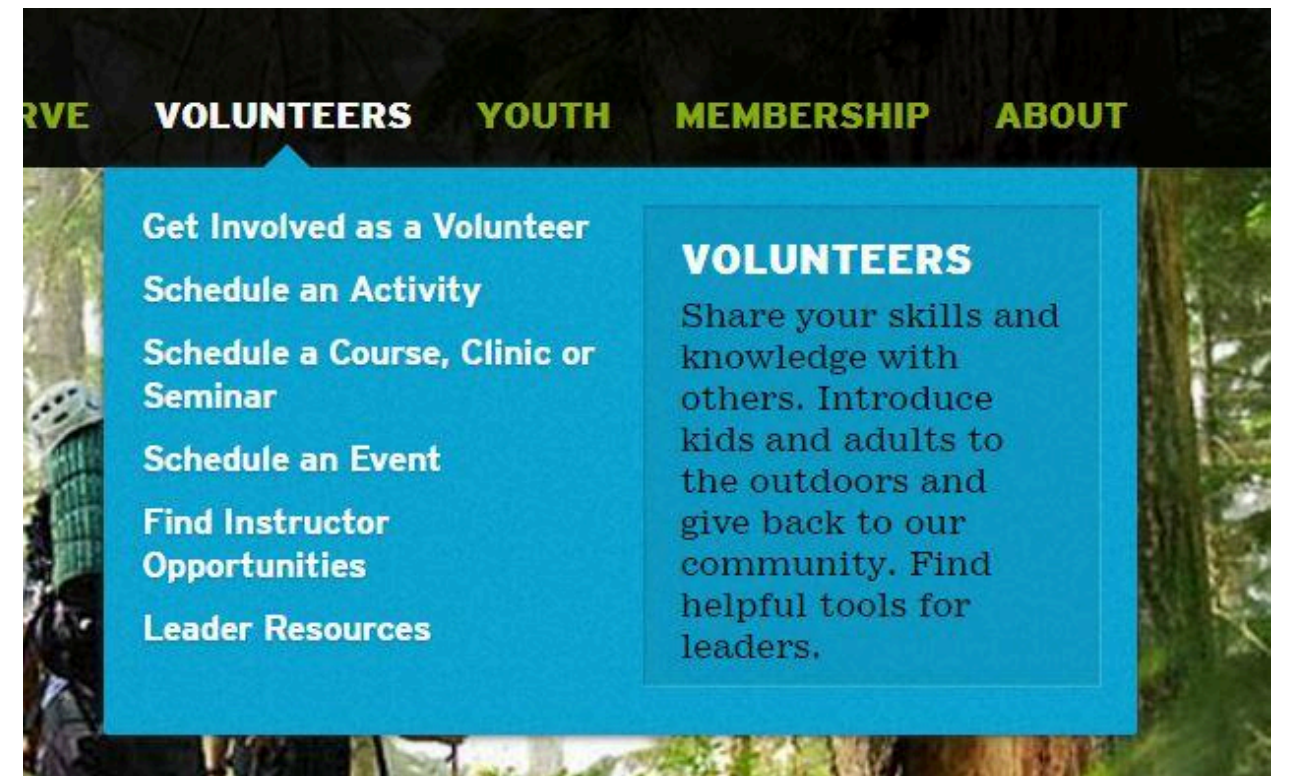

After simply clicking "Volunteers" the user is brought to the Volunteers gateway page.

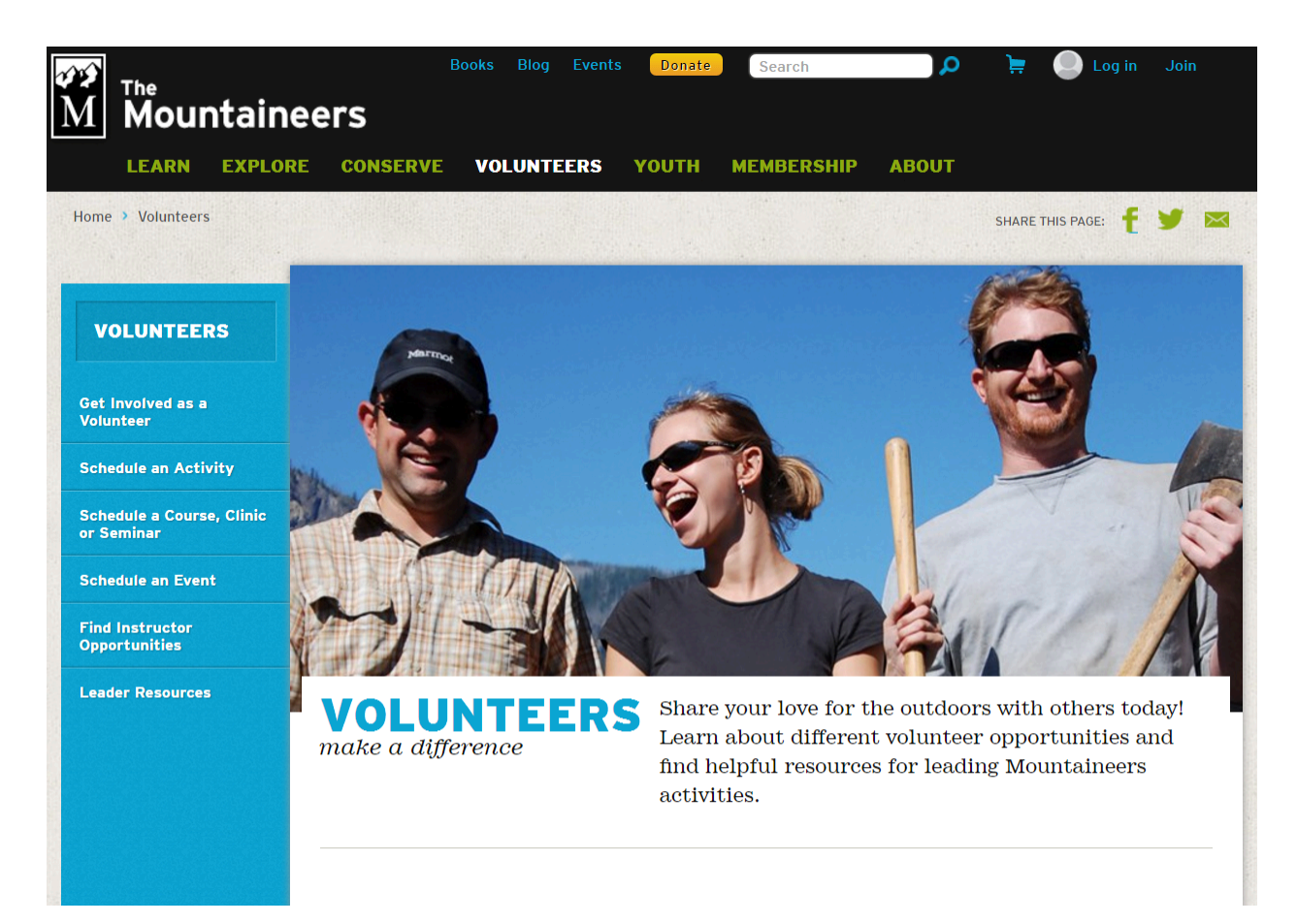

After clicking "Get Involved as a Volunteer" the user is brought to another page. This page has an article with sections that explain different volunteering options. In the "Volunteering as an Outdoor Instructor or Leader" section it instructs people interested in being an instructor or "leader" to first become a member. "become a member" is a hyperlink in the article.

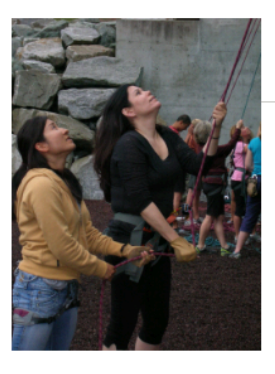

#### VOLUNTEERING AS AN OUTDOOR INSTRUCTOR OR LEADER

This is the backbone of our volunteer culture. Hiking, paddling, rock climbing, mountaineering, skiing, snowshoeing, sailing, photography, natural history... you name it, we teach it. We rely on skilled and passionate outdoors people to pass their love and knowledge of

the outdoors on to others. Inspiring others to love and protect the outdoors - and teaching them to do it safely and responsibly - is the heart of our mission, and we invite you to be a part of it. You can read a little about what it's like in this article. To get started - become a member! Then, find the activity you're excited about and we'll give you a meaningful role to best utilize your talents and give you an opportunity develop your own skills and leadership while meeting new people. If you are already a member participating in our activities, contact the activity committee chairperson to find out what needs the committee has and the requirements for becoming a trip leader. Then browse instructional opportunities online to fulfill the requirements for leading trips or instructing at courses so you can help pass it forward!

Once you have satisfied our committees that you can safely lead a trip, you can be approved as a "Leader" of an activity ("Climb Leader," Hike Leader," "Sea Kayak Leader," etc.). Find out what authority and responsibilities come with the privilege of being a Mountaineers Leader. For most people, the easiest way to get started is to become a Mountaineers Hike or Backpack Leader. If you are interested, apply here!

HIKE/BACKPACK LEADER APPLICATION

After the "become a member" link is clicked in the above article the user is brought to the "Join" page in the "Membership" section of the site. All of the membership options are tidily laid out, succinctly described and have a big obvious "Join" button. The guest membership options are highlighted with a different color.

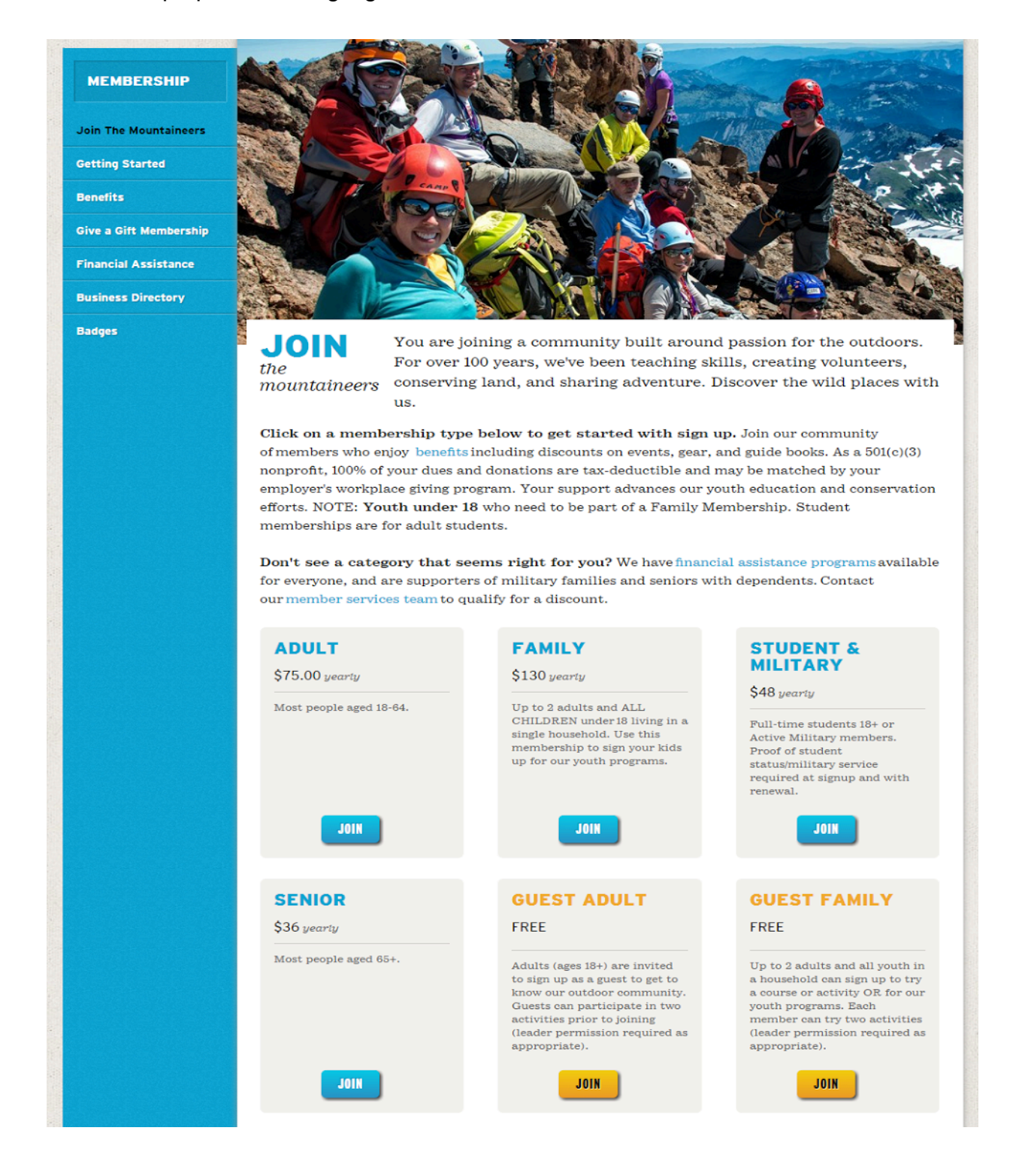

After the Guest Adult membership option button is clicked the is brought to the following page. The form has good error prevention, invalid field entries are highlighted in red with an explanation.

| ne                                 |           |                                                                                                    |
|------------------------------------|-----------|----------------------------------------------------------------------------------------------------|
| 1. CREATE YOU                      | IR ACCOUN | r                                                                                                    |
| <ul> <li>required field</li> </ul> |           |                                                                                                    |
| First Name 🔳                       |           | Date of birth <b>a</b><br>You must be at least 18 years old to set up your own account.<br>If you are younger, your parent or guardian can add you to |
| Last Name 🔳                        |           | their account.                                                                                                    |
| Email 🗕                            |           |                                                                                                    |
| Account                            |           |                                                                                                    |
| Jsername 🔳                         |           | Password                                                                                                    |
|                                    |           | Confirm Password                                                                                                    |
| Contact Preferences                |           |                                                                                                    |
| Street Address 🔳                   |           | Preferred phone number                                                                                                    |
| City -                             |           | Phone number type  Mobile Home                                                                                                    |
| State 🔳                            |           | Branch<br>Choose a branch location closest to you for personalized                                                                                    |
| ZIP •                              |           | course, activity, and event information.                                                                                                    |
| Country                            |           |                                                                                                    |
| United States                      |           |                                                                                                    |

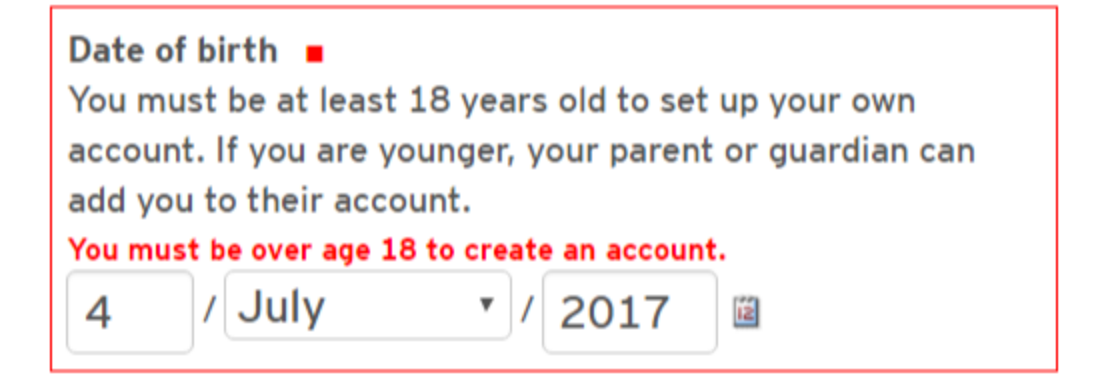

After submitting the form the user is brought to a page with a waiver in a scrollable frame.

| usdfasdf<br>SIGN THE WAIVER                                                                                                    |                                                                                                    |
|----------------------------------------------------------------------------------------------------|----------------------------------------------------------------------------------------------------|
| - required field                                                                                                    |                                                                                                    |
|                                                                                                    |                                                                                                    |
| asdf asdf                                                                                                    |                                                                                                    |
| Pate of Birth<br>/1/80                                                                                                    |                                                                                                    |
| mergency Contact Name 🔳                                                                                                    |                                                                                                    |
| mergency Contact Phone Number                                                                                                    |                                                                                                    |
| iability Waiver                                                                                                    |                                                                                                    |
| hereby state that I wish to partic<br>recognize any outdoor activity ma<br>nountainous terrain, accidents or<br>persons. I further understand and<br>Mountaineers would not be able to | pate in courses and/or activities offered by The Mountaineers, a non-profit corporation.<br>ay involve certain dangers, including but not limited to the hazards of traveling in<br>illness in remote places, force of nature, and the actions of participants and other<br>agree that without some program providing protection of its assets and its leaders, The<br>offer its courses and activities. |
| understand that in this course or                                                                                                    | activity. I MAY BE PHOTOGRAPHED. I agree to allow my photo. to be used for any                                                                                                    |
| Yes, I agree to the waiver.                                                                                                    |                                                                                                    |
| SIGN WAIVER                                                                                                    |                                                                                                    |

Signing the waiver completes signup and you are taken to your member profile page.

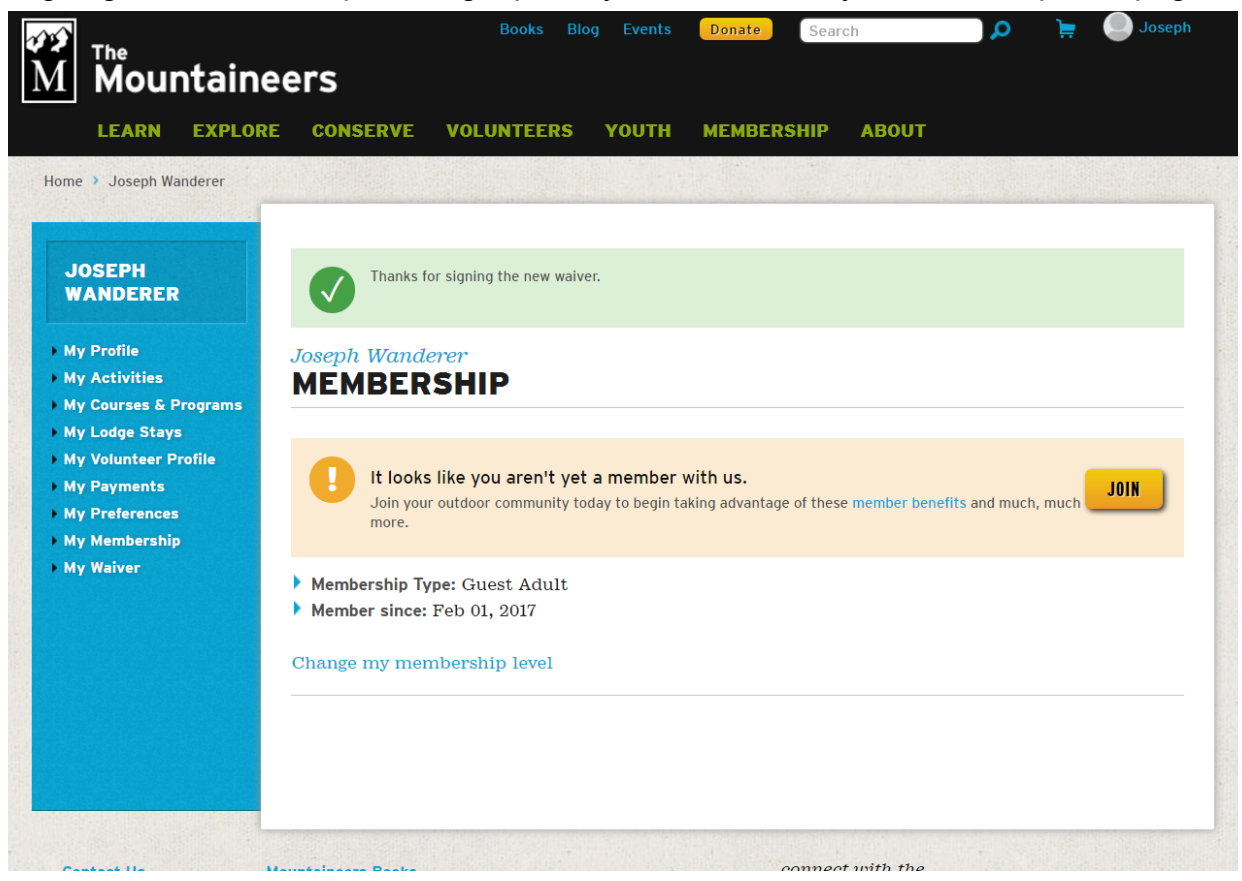

### "My Volunteer Profile" appears as part of my member profile

Home > Joseph Wanderer

#### JOSEPH WANDERER

- My Profile
- My Activities
- My Courses & Programs
- My Lodge Stays
- My Volunteer Profile
- My Payments
- My Preferences
- My Membership
- My Waiver

#### Joseph Wanderer VOLUNTEER PROFILE

#### **VOLUNTEER SKILLS**

From time to time, our programs need help from people with unique skills. When volunteers and staff know who has those skills it helps us do amazing things. You're never obligated to help, but we usually hear that people appreciate being asked to share their talents. Tell us about yours!

- Construction/Building
- Education/Training
- Outdoor Certifications
- Health Care
- Writing/Arts/Performance
- Technology
- Nonprofit/Government/Policy
- Other Professional

#### **VOLUNTEER INTERESTS**

It helps our volunteers and staff connect people with opportunities if we know what you enjoy doing to promote our mission. Always keep an eye on the volunteer opportunities posted online, but we can reach out to you if we know how you'd like to help. Tell us about your interests!

#### Leading/Instructing

- Acting & Performing
- Advocacy
- Branch Leadership & Administration
- Building or Property Maintenance
- Building Projects & Capital Improvements
- Content Development (Writing/Editing)
- Data Entry
- Fundraising
- Graphic Design
- Help at Events
- Lodges (Cooking/Hosting/Maintenance)
- Marketing Outreach & Promotion
- Office or Bookstore Help
- Research & ArchivingVideo Editing
- Video Eultring
   Video Filming/Directing
- GEAR SIZING

#### Shirt/Jacket Size

- Select your preferred size -

#### Other comments about your unique sizing:

(We can't promise anything but you never know when your committee or branch may decide to honor you for your volunteerism!)

SAVE

The Volunteer profile consists of skills, certifications and areas of interest. There is no way to cause an error on this form.

| 10  |                |         | Books Blog Events 🛛 Donate Search 🖉 🔎 📮 🍚 Joseph                                                      |
|-----|----------------|---------|----------------------------------------------------------------------------------------------------|
| Ń   | FLEARN         | EXPLOR  | E CONSERVE VOLUNTEERS YOUTH MEMBERSHIP ABOUT                                                          |
| 111 | y Activities   |         | From time to time, our programs need help from people with unique skills. When volunteers and         |
| → M | ly Courses & P | rograms | staff know who has those skills it helps us do amazing things. You're never obligated to help, but we |
| → M | ly Lodge Stays | 5       | usually hear that people appreciate being asked to share their talents. Tell us about yours!          |
| → M | ly Volunteer P | rofile  |                                                                                                    |
| → M | ly Payments    |         | ► Construction/Building                                                                               |
| → M | ly Preferences |         | ► Education/Training                                                                                  |
| → M | ly Membership  | •       | ▼ Outdoor Certifications                                                                              |
| → M | ly Waiver      |         | ACA/BCU Certification                                                                                 |
|     |                |         | AIARE Certification                                                                                   |
|     |                |         | AMGA Certification                                                                                    |
|     |                |         | Lifeguard                                                                                             |
|     |                |         | PSIA/AASI Certification                                                                               |
|     |                |         | Subject (ISSA/ASA)                                                                                    |
|     |                |         |                                                                                                    |
|     |                |         | Tell us more about your Outdoor Certifications experience:                                            |
|     |                |         |                                                                                                    |
|     |                |         |                                                                                                    |
|     |                |         |                                                                                                    |
|     |                |         | V Health Care                                                                                         |
|     |                |         | ENT or Desemble                                                                                       |
|     |                |         | First Aid Instructor                                                                                  |
|     |                |         | Nurse                                                                                                 |
| -   |                |         | Physician                                                                                             |
|     |                |         | Wilderness First Responder                                                                            |
|     |                |         |                                                                                                    |
|     |                |         | Tell us more about your Health Care experience:                                                       |
|     |                |         |                                                                                                    |
|     |                |         |                                                                                                    |
|     |                |         |                                                                                                    |
|     |                |         | Writing/Arts/Performance                                                                              |
|     |                |         | ▼ Technology                                                                                          |
|     |                |         | Microsoft Office/365 Expert                                                                           |
|     |                |         | Mobile Development                                                                                    |
|     |                |         | Network Administrator                                                                                 |
|     |                |         | Plone (Web) Developer                                                                                 |
|     |                |         | Project Manager                                                                                       |
|     |                |         | Salesforce (CRM) Developer/Administrator                                                              |
|     |                |         | User Experience Design                                                                                |

### **VOLUNTEER INTERESTS**

It helps our volunteers and staff connect people with opportunities if we know what you enjoy doing to promote our mission. Always keep an eye on the volunteer opportunities posted online, but we can reach out to you if we know how you'd like to help. Tell us about your interests!

#### ▼ Leading/Instructing

- Avalanche Safety
- Backpacking
- Climbing
- Day Hiking
- Environmental Awareness
- Exploring Nature
- First Aid
- Folk Dancing
- Global Adventures
- Mountain Biking
- Navigation
- Outdoor Leadership
- Outdoor Theater
- Photography
- Road Biking
- Sailing
- Scrambling
- Sea Kayaking
- Skiing/Snowboarding
- Snowshoeing
- Stewardship & Trail Maintenance
- Trail Running
- Whitewater Kayaking
- Mountain Workshops (kids of all ages)
- Summer Camps (ages 6-12)
- Pioneers (ages 8-9)
- Explorers Program (ages 10-13)
- Adventure Club (ages 14-20)

Tell us more about your Leading/Instructing experience:

There was nothing else directly volunteer related in my member profile so I returned to the article explaining volunteer options and to the section for outdoor instructors and leaders. This was awkward, requiring me to return to a previous page to progress in the task. Better to have the necessary forms and instructions in or linked from the volunteer profile.

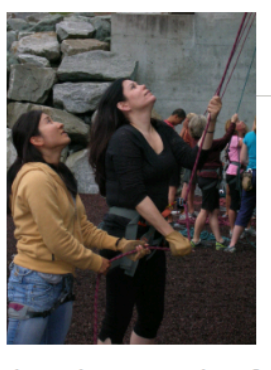

#### VOLUNTEERING AS AN OUTDOOR INSTRUCTOR OR LEADER

This is the backbone of our volunteer culture. Hiking, paddling, rock climbing, mountaineering, skiing, snowshoeing, sailing, photography, natural history... you name it, we teach it. We rely on skilled and passionate outdoors people to pass their love and knowledge of

the outdoors on to others. Inspiring others to love and protect the outdoors - and teaching them to do it safely and responsibly - is the heart of our mission, and we invite you to be a part of it. You can read a little about what it's like in this article. To get started - become a member! Then, find the activity you're excited about and we'll give you a meaningful role to best utilize your talents and give you an opportunity develop your own skills and leadership while meeting new people. If you are already a member participating in our activities, contact the activity committee chairperson to find out what needs the committee has and the requirements for becoming a trip leader. Then browse instructional opportunities online to fulfill the requirements for leading trips or instructing at courses so you can help pass it forward!

Once you have satisfied our committees that you can safely lead a trip, you can be approved as a "Leader" of an activity ("Climb Leader," Hike Leader," "Sea Kayak Leader," etc.). Find out what authority and responsibilities come with the privilege of being a Mountaineers Leader. For most people, the easiest way to get started is to become a Mountaineers Hike or Backpack Leader. If you are interested, apply here!

HIKE/BACKPACK LEADER APPLICATION

After clicking the "Hike/Backpack Leader Application" button a new tab opens with the application form. The form is long and involved but conforms to standards of error prevention and makes information highly visible as needed.

| The look on people's faces when you get them outside and show them places they've never seen is often cited as one of the best rewards for our volunteers. If you are interested in contributing to the mission of The Mountaineers by organizing and leading hikes or backpacking trips, please let us know by completing this simple application. We obviously have to ensure that every leader meets some critical baseline standards and this application will provide our committee with relevant information about your goals and experience. One of our volunteers will follow up with you on the next steps to get you certified as a hike or backpack leader! |
|----------------------------------------------------------------------------------------------------|
| Thank you for your interest!                                                                                                    |
| required field                                                                                                    |
| Tell us a little about yourself                                                                                                    |
| Please tell us your first and last name                                                                                                    |
|                                                                                                    |
| Vour E-Mail Address                                                                                                    |
|                                                                                                    |
|                                                                                                    |
| What phone number can we use to reach you?                                                                                                    |
|                                                                                                    |
| What address should we use to correspond with you?                                                                                                    |
| This will also help us make sure we work with the Mountaineers branch that is closest to you.                                                                                                    |
|                                                                                                    |
| and participate in activities with us.  Yes No I'm a Guest Member                                                                                                    |
| Which branch do you think you would like to be affiliated with as a Leader?                                                                                                    |
| We can point you to your nearest branch, but tell us if you have a preference.                                                                                                    |
| Bellingham<br>Everett<br>Foothills (East King County)<br>Kitsap<br>Olympia<br>Seattle<br>Tacoma                                                                                                    |
| I don't know/I have no preference 👻                                                                                                    |
| If a Naturalist Committee is active at your branch, would you be interested in that?<br>Some branches offer "Naturalist Hikes" by volunteers who have additional training in identification of plants and<br>animals. Are you interested in becoming this type of hike leader?<br>Yes<br>No                                                                                                    |
| Tell us briefly about your experience with hiking and/or backpacking.  Please list the hikes and backpacks you have done during the past 1-2 years and whether they were with The Mountaineers, on your own/with friends, or with another organization. Please include the trip name or destination, the approximate mileage/number of days, and the pace. If there are many (more than 10), please describe a few representative ones and indicate about how often you hike or backpack.                                                                                                    |
|                                                                                                    |

Why are you interested in leading trips? Please tell us what interests you about becoming a trip leader with The Mountaineers. What about leading appeals to you and how might it fit with your personal goals or other plans? PLEASE CLICK HERE TO REVIEW OUR MINIMUM STANDARDS Can you comply with all of the minimum standards for our hiking and backpacking programs? Yes No Anticipated Number of Trips Do you have a sense of how often you would like to lead trips for The Mountaineers? 10 Essentials and Leave No Trace Please describe your familiarity with the essential hike and backpack gear along with your familiarity of Leave No Trace principles (camp on durable surfaces, dispose of waste properly etc). Group Leadership Experience Please explain any group leadership/outdoor leadership experience you have (including service as a leader, instructor, or other similar role in conducting outdoor recreational activities). Navigation Training Have you had any formal navigation training? Please describe it and what level of comfort and experience you have with using topographical maps, compasses, and other navigation tools. First Aid Training Have you taken an Wilderness First Aid (WFA) or Wilderness First Responder (WFR) course? If so, how long ago was it? Please also let us know of any other medical training you've had. Other Outdoor Skills Training Have you received training in any other outdoor skills that would be relevant to taking groups of people into the wilderness? If so, please tell us about it! Anything else you would like to share with us? Let us know if you have any concerns, questions, or simply want to let us know more about you! Thank you for your interest in our Hiking and Backpacking programs! We will forward your application on to one of our amazing volunteers, who will review it and get in touch with you

about how to move forward. If you have any questions, feel free to reach out to us at info@mountaineers.org.

#### SUBMIT

The leader application can also be reached from a page in the membership section

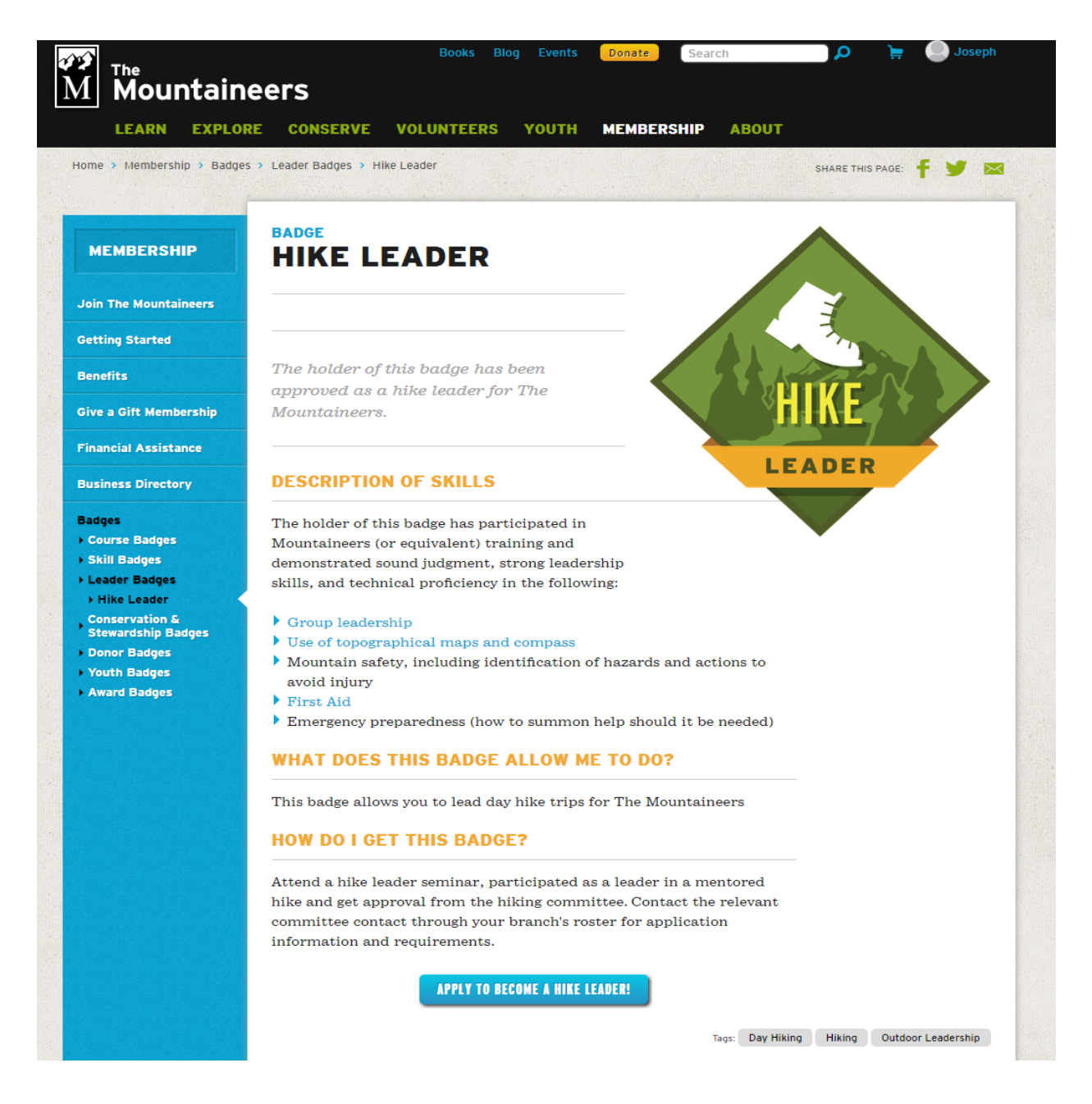

For the purposes of this evaluation we did not proceed beyond viewing the application form.

### Task 2:(Donating)

The 'Donate' button is located above the navigation bar and right besides the search bar. The labeling is clear and to the point

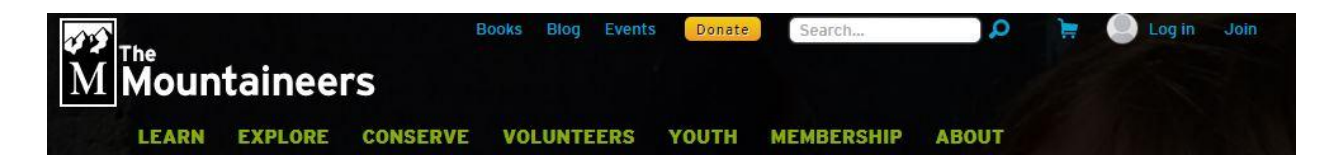

Clicking the Donate button displays a page where a vertical nav bar lets you select the type of donation.

After selecting the type of donation, it takes you to a page that lets you select the donation Amount and card details if it is a monetary donation in general but if you want your donation to go towards a specific cause like the map scholarship fund or the books fund you will have to select "other giving options" and click on the button "Give Today" and that will take you to a payment gateway.

It can be difficult in finding this as the navigation options within the donation vertical bar are cluttered and ambiguous. Also this subsidiary nav bar contains a lot of irrelevant information that can be condensed or omitted

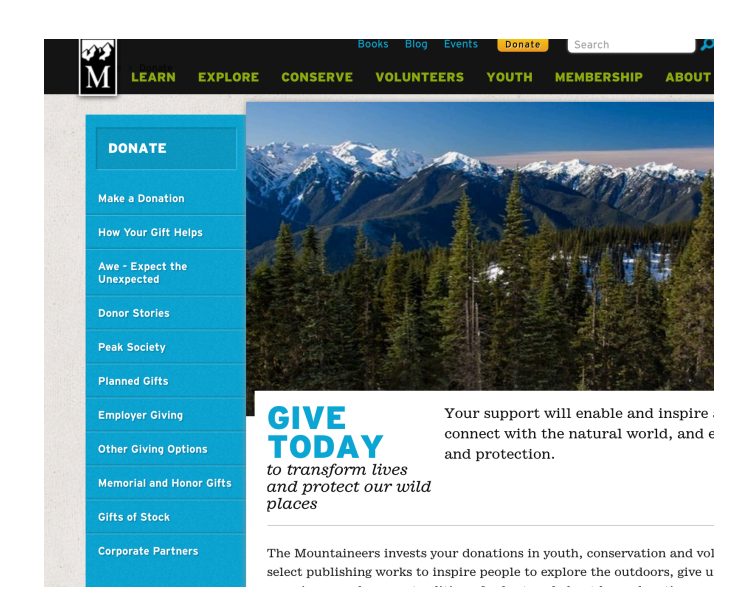

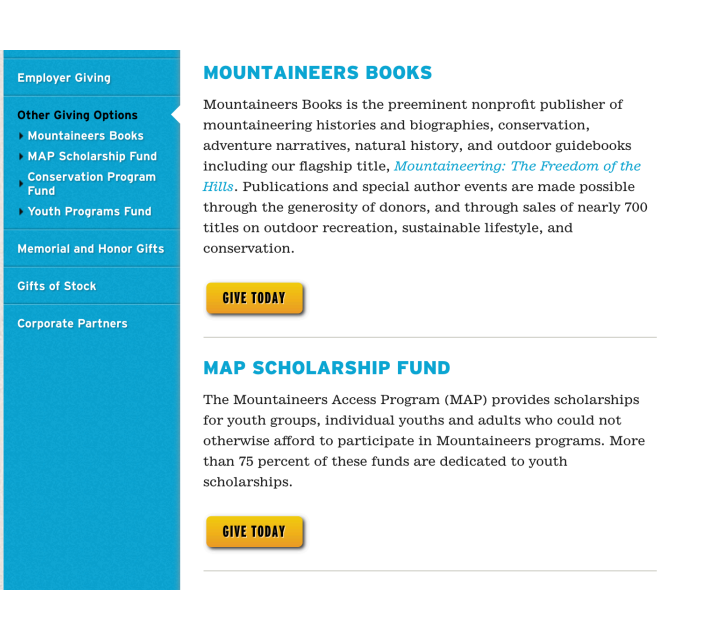

After you have navigated your way to the type of donation the payment gateway page is simple and straightforward

| 🚺 Choose                                                                                                    | a donor level                                                                                                    |          |
|----------------------------------------------------------------------------------------------------|----------------------------------------------------------------------------------------------------|----------|
| Make this a                                                                                                    | monthly recurring donation.                                                                                                    |          |
| Donation amou                                                                                                    | nt:                                                                                                    | 6250.00  |
| \$500.00                                                                                                    | © \$                                                                                                    | \$250.00 |
| Peak Society M                                                                                                    | ember Donation                                                                                                    |          |
| I work for a d                                                                                                    | company that will match my gift                                                                                                    |          |
| I approve of                                                                                                    | my donation being publicly recognized                                                                                                    |          |
| Preferred dor                                                                                                    | nor listing                                                                                                    |          |
| Additional Note                                                                                                    | s                                                                                                    |          |
|                                                                                                    |                                                                                                    |          |
| 2 Donor d                                                                                                    | etails                                                                                                    |          |
| 2 Donor d First name                                                                                                    | etails                                                                                                    |          |
| 2 Donor d First name Last name                                                                                                    | etails                                                                                                    |          |
| Donor d     First name     Last name     Address                                                                                                    | etails                                                                                                    |          |
| Donor d     First name Last name Address City                                                                                                    | etails                                                                                                    |          |
| 2 Donor d<br>First name<br>Last name<br>Address<br>City<br>State                                                                                         | etails                                                                                                    |          |
| Donor d     First name     Last name     Address     City     State     Postal code                                                                      | etails                                                                                                    |          |
| Donor d     First name     Last name     Address     City     State     Postal code     Country                                                          | etails                                                                                                    |          |
| Donor d     First name     Last name     Address     City     State     Postal code     Country     Email                                                | etails                                                                                                    |          |
| Donor d     First name     Last name     Address     City     State     Postal code     Country     Email     Phone                                      | I         I         I <td< td=""><td></td></td<>                                                                                                    |          |
| Donor d     First name     Last name     Address     City     State     Postal code     Country     Email     Phone     S     Paymen                     | etails                                                                                                    |          |
| Donor d     First name     Last name     Address     City     State     Postal code     Country     Email     Phone     O     Paymen     Credit Card Nur | etails                                                                                                    |          |
| 2 Donor d<br>First name<br>Last name<br>Address<br>City<br>State<br>Postal code<br>Country<br>Email<br>Phone 3 Paymen<br>Credit Card Nur                 | I       I         I       I         I |          |

## Scenario 2(Outdoor Enthusiast)

## Task 1:(Book a Course)

For this task, the user could do one of two options. One, the user can hover over the *Learn* nav item and click on the *Find Courses, Clinics & Seminars* section, or two, navigate to the center of the page where there is a box labeled **Learn** *Outdoor Skills* which has a dropdown menu with different types of skills and a **Find Courses** button. It might be more intuitive for the user if their were a more specific naming convention for the navigation items. For the purpose of this evaluation, we chose option 2.

### Option 1:

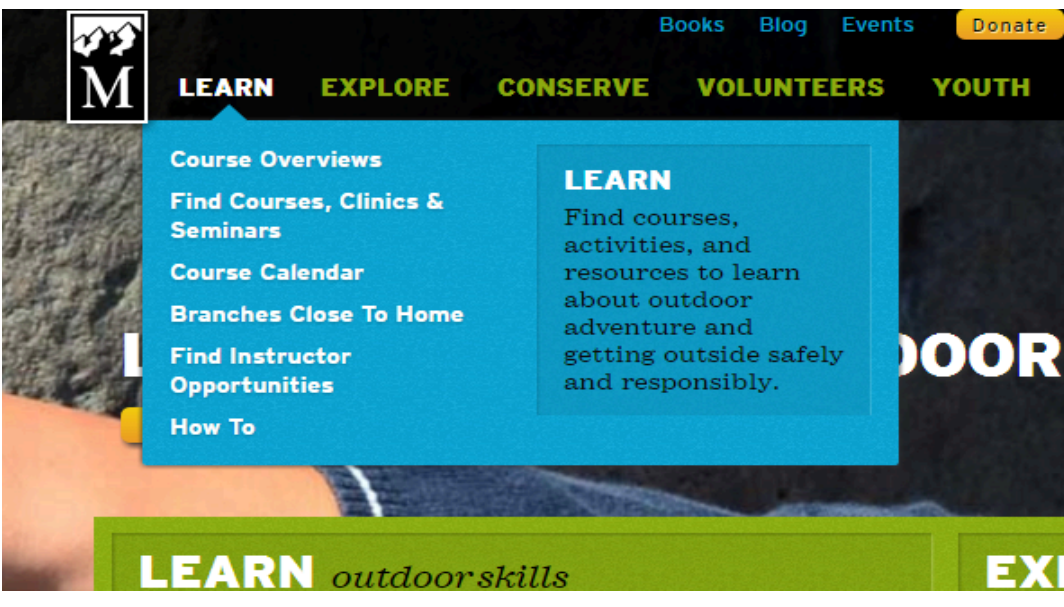

#### **Option 2:**

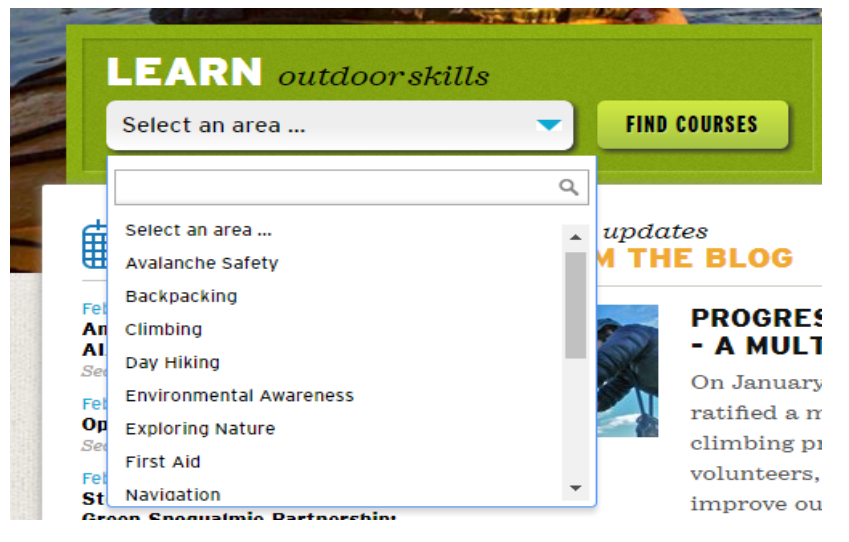

After doing so, it brings the user to a *COURSES, CLINICS & SEMINARS* search results page. The page contains a sidebar allowing the user to filter their search through a search bar and checkboxes labeled with different types of skill sets. Since our user is an enthusiast interested in climbing, we checked the climbing checkbox for this evaluation. This immediately prompts the user to search through all of the courses related to climbing.

| LEARN ><br>FIND COURSES,<br>CLINICS &<br>SEMINARS                                                                                                    | COURSES, CLINICS & SEMINARS<br>search results                                                                                                    |
|----------------------------------------------------------------------------------------------------|----------------------------------------------------------------------------------------------------|
| Search<br>Leader, keywords, etc.                                                                                                    | Basic Skills Refresher Course - Tacoma -<br>2017<br>Thu, Feb 2, 2017<br>Prerequisites                                                                                                    |
| I want to learn<br>Backpacking (9)<br>Climbing (45)<br>Day Hiking (10)<br>Exploring Nature (3)<br>First Aid (8)<br>Navigation (21)<br>Outdoor Leadership (5)                                | Aid and Big Wall Practice Session -<br>Mountaineers Seattle Program Center<br>CLIMBING FIELD TRIP: AID & BIG WALL CLIMBING SEMIN<br>Third day of the Aid and Big Wall course<br>Sat, Feb 4, 2017<br>No Prerequisites |
| <ul> <li>Sailing (2)</li> <li>Scrambling (13)</li> <li>Sea Kayaking (11)</li> <li>Skiing/Snowboarding (33)</li> <li>Snowshoeing (13)</li> <li>Stewardship (5)</li> <li>Youth (3)</li> </ul> | Learn to Belay Workshop - Cougar Mounta<br>Crag<br>CLIMBING CLINIC<br>SIG practice for rappelling<br>Sat, Feb 4, 2017<br>No Prerequisites, Leader's Permission Required                                              |

We chose a Basic Climbing Course Second Year type course for the purposes of this evaluation. The *Basic Climbing Course Second Year* page was full of useful content ranging from the costs, dates and locations, as well as equipment required and course materials. The right of the page had a sidebar labeled **Register Participant** with a *Register* button at the bottom.

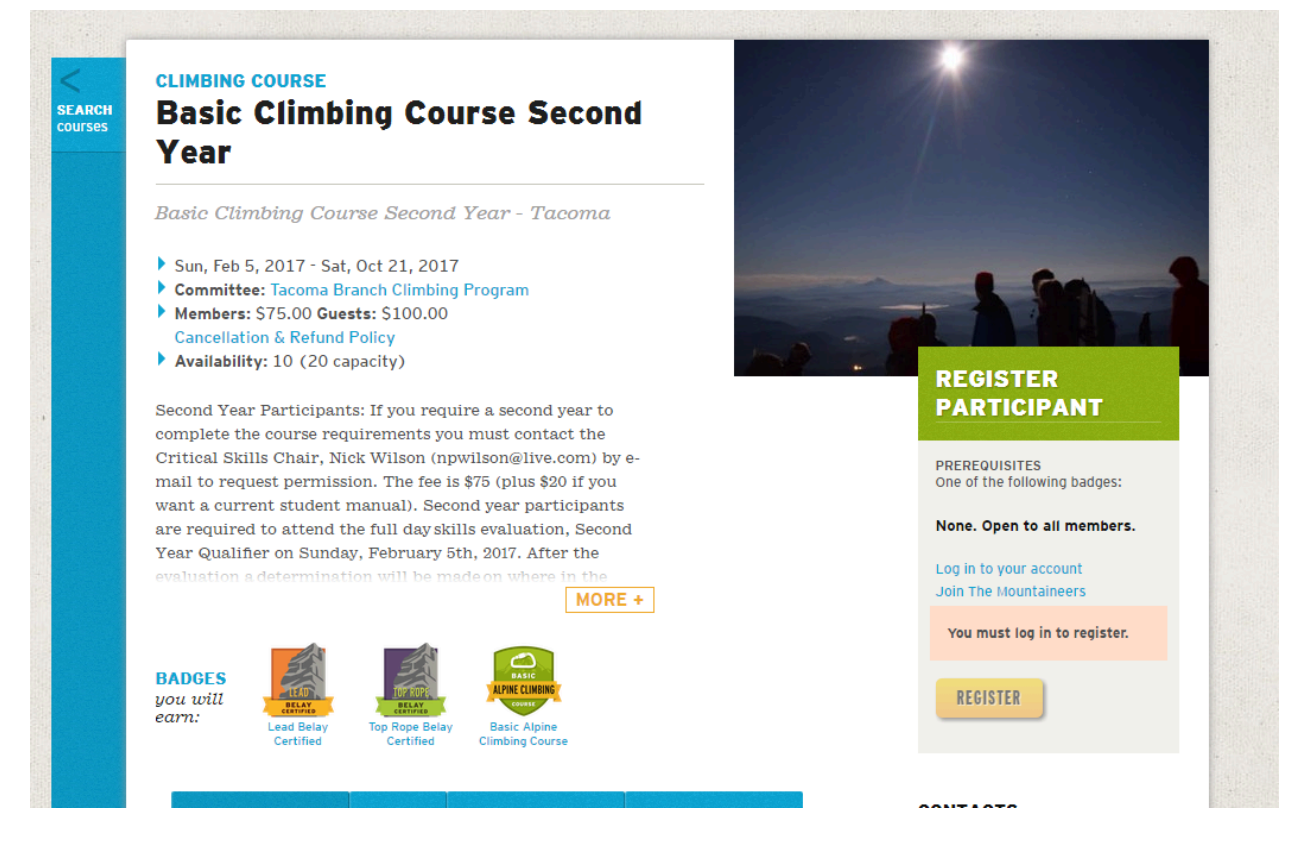

The site would only let us register if we created a login account with the Mountaineers. This was kind of a hassle, and it would be better if there was information informing the user to create a login prior to searching for a course. For the purposes of this evaluation, one of our group members created an account for testing purposes.

| Username     |                                                  |
|--------------|--------------------------------------------------|
| Password     |                                                  |
|              | Keep me logged in.                               |
|              | LOG IN                                           |
| Forgot you   | r password?                                      |
| f you have f | orgotten your password, we can send you a new on |

After doing so, it sends us back to the course page where we left off. There is now a checkbox located above the *Register* button labeled **Also required** (*I have contacted the leader and received permission to register. (Leaders are listed below.)* 

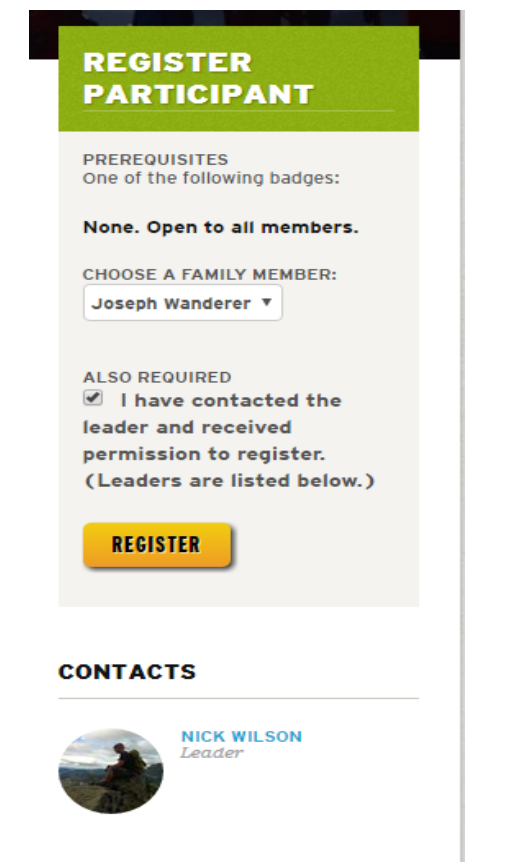

After clicking the *Register* it expands to a lightbox which prompts the user to check a radio button if necessary to get permission from the instructor to register for the course. It seems to be kind of a hassle to always have to get instructor permission to sign up for courses. This might be a turnoff for the user. For the purposes of this course, we chose to continue past that option.

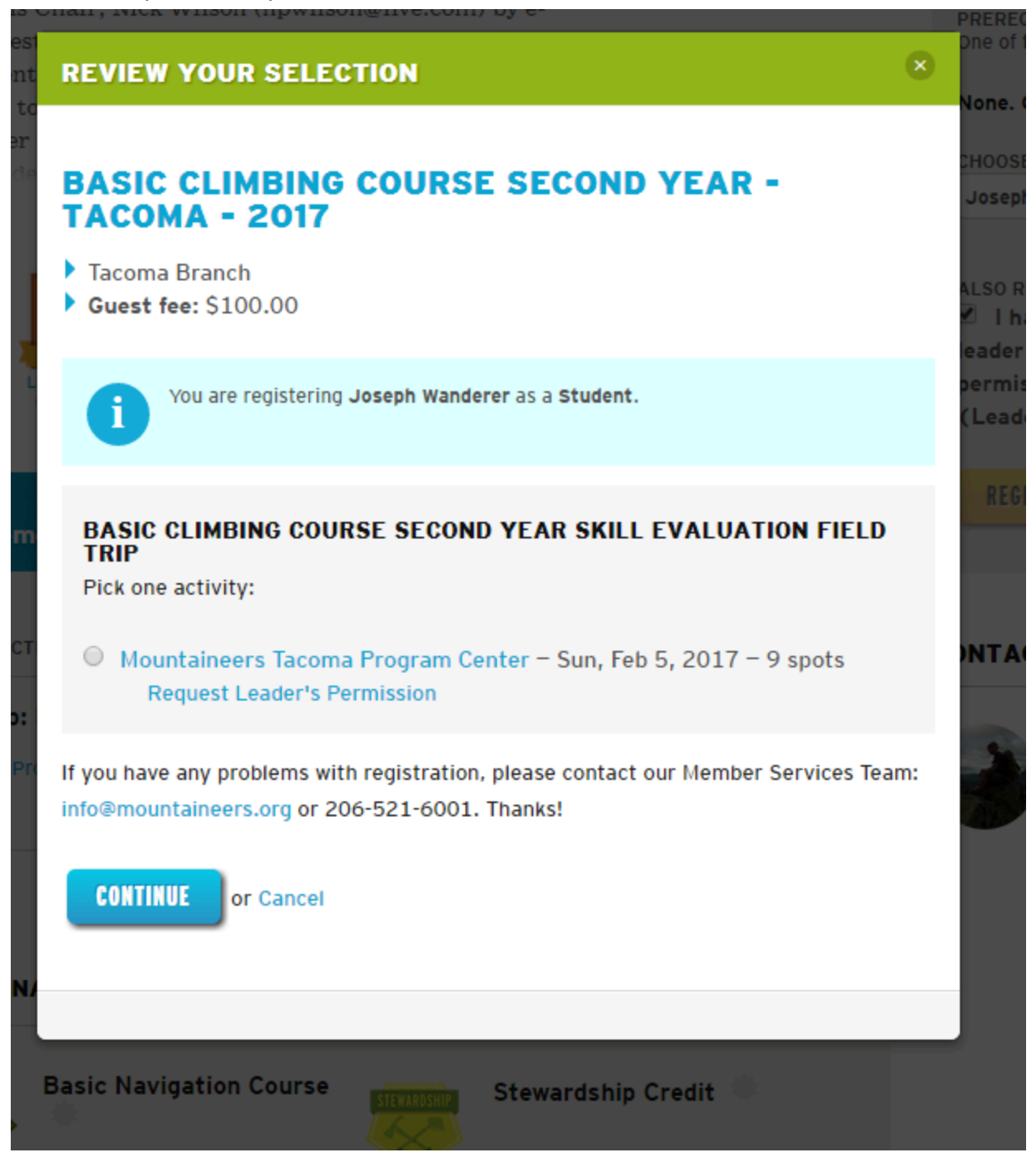

After continuing, it recommends the user to purchase a book from the bookstore that is one of the required course materials. This is not required, but a very useful feature if you don't already have the book. We proceeded without purchasing the book for the purpose of this evaluation.

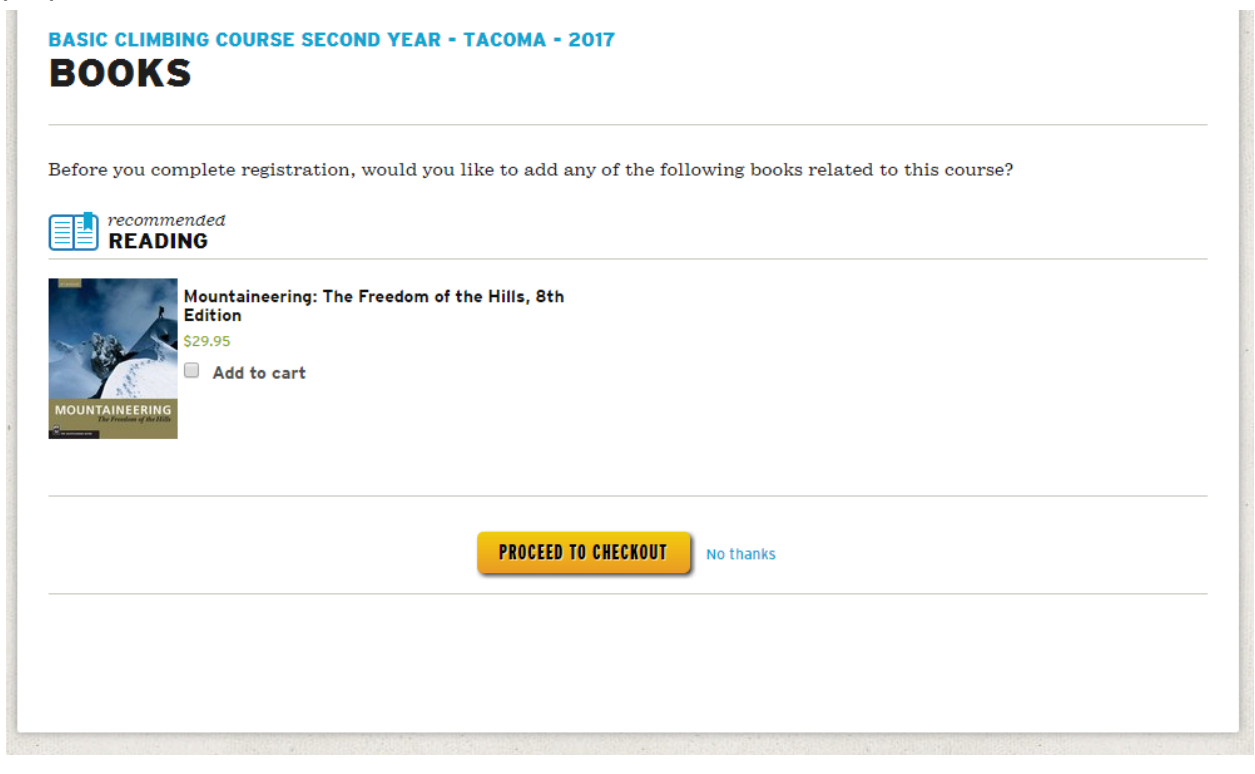

It finally brings you to the section that allows the user to pay for the course. The page contains a textbox for a potential promo code, and an option to donate before proceeding to the checkout cart.

| Registrations in this cart will e                                                                                                    | xpire at 5:26 in                                                      | n order to give oth                                      | ers a chance to r                                          | egister.   | Mountaineering:<br>Freedom of the H<br>8th Edition<br>\$29.95<br>***** |
|----------------------------------------------------------------------------------------------------|-----------------------------------------------------------------------|----------------------------------------------------------|------------------------------------------------------------|------------|------------------------------------------------------------------------|
| ITEM                                                                                                    | PRICE                                                                 | QUANTITY                                                 | AMOUNT                                                     | REMOVE     | MOUNTAINEERING<br>The broken of the Add to cart                        |
| Course Registration: Basic<br>Climbing Course Second Year -<br>Tacoma - 2017<br>for: Joseph Wanderer                                                                                     | \$100.00                                                              | 1                                                        | \$100.00                                                   | 0          |                                                                        |
|                                                                                                    | YO                                                                    | OUR PURCHASE                                             | S SUBTOTAL                                                 | \$100.00   |                                                                        |
| APPLY                                                                                                    |                                                                       |                                                          |                                                            |            |                                                                        |
| Would you consider adding a do<br>The Mountaineers is largely donor<br>addition of 5 dollars helps ensure w<br>mission of exploration, conservatio<br>of the Pacific Northwest and beyon | nation to yo<br>funded. Even<br>ve are able to<br>n and learnin<br>d. | ur purchase?<br>a small<br>fulfill our<br>g in the lands | \$<br>dona                                                 | ion amount |                                                                        |
| Note that any shipping charges or :                                                                                                    | sales tax for ph                                                      | ysical items will t<br>the cl                            | <b>YOUR TOTAL</b><br>be added later in<br>heckout process. | \$100.00   |                                                                        |

The final page is the shopping cart section that allow the user to input their payment information to finalize the registration of the course. For the purposes of this evaluation, we did not proceed with paying for the course.

|                                    | ations in this cart will expire at 5.26 in order i | to give others a chance to register. |           |                 |          |
|------------------------------------|----------------------------------------------------|--------------------------------------|-----------|-----------------|----------|
| ITEM                               |                                                    | PRICE                                | QUANTITY  | AMOUNT          |          |
| Course Regist<br>for: Joseph Wande | ration: Basic Climbing Course Secon<br>rer         | d Year - Tacoma - 2017 \$100.00      | 1         | \$100.00        |          |
|                                    |                                                    |                                      | YOUR      | PURCHASES TOTAL | \$100.0  |
| 1 Billing a                        | ddress                                             | 2 Payment In                         | formation |                 |          |
| First name                         |                                                    | Credit Card Number                   |           | CCV             |          |
| Last name                          |                                                    | Expires                              |           |                 | Robertow |
| Address                            |                                                    | - Month - Ve                         | ar - 🔻    |                 |          |
| City                               |                                                    | Additional Notes                     |           |                 |          |
| State                              |                                                    |                                      |           |                 |          |
| Postal code                        |                                                    |                                      |           |                 |          |
| Country                            | United States                                      | T                                    |           |                 |          |
| Email                              |                                                    |                                      |           |                 |          |
| Phone                              |                                                    |                                      |           |                 |          |

## Task 2:(Buy a Book)

In order to purchase a book, you must click the **Books** label located at the top/ middle of the page next to the **Blogs**, **Events**, and **Donate** labels. Since the bookstore is such a significant piece of the Mountaineers organization, it would be a better idea to have a more visible label or maybe even a button for the **Books** section.

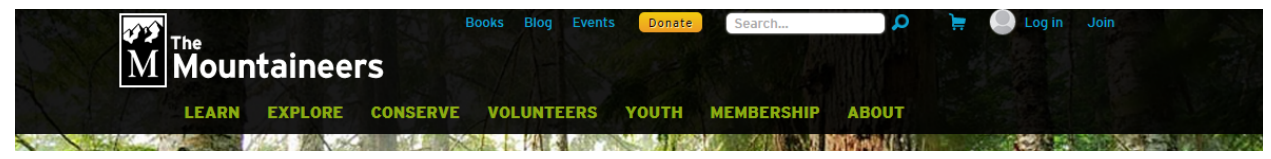

The next page allows the user to search through all of the titles of the entire book catalog with a sidebar that has a **Search All Titles** section. It also gives some information on the background and history of the Mountaineers Books.

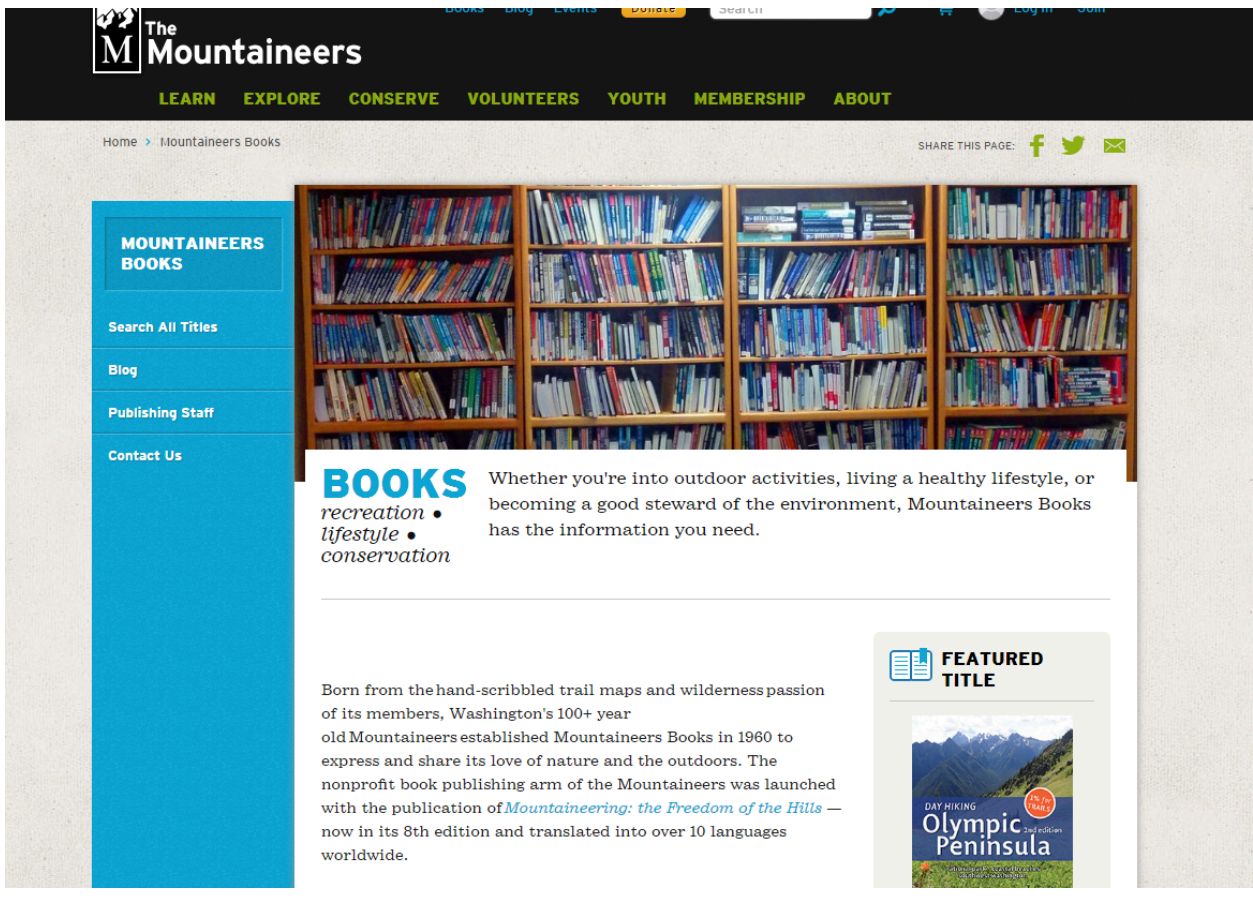

Further down this page, their are multiple boxes with popular book subjects offered by the Mountaineers. Each box is labeled with a corresponding picture to the subject, making it easier for the user to narrow their book search. For the purpose of this evaluation, we chose the climbing section.

#### YOUR SKILLS IN AN AREA YOU LOVE?

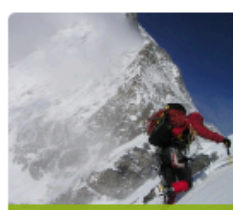

SEARCH ALL TITLES

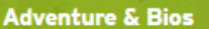

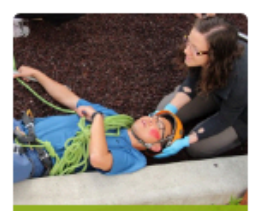

First Aid & Safety

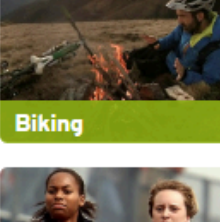

Fitness

or choose your favorite subject:

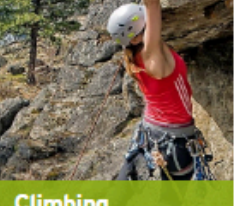

Climbing

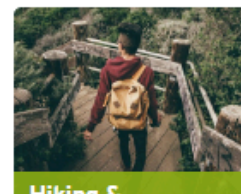

Hiking & Backpacking

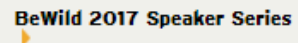

The Hills are Alive with The Sound of Music And I'm Not Happy About It

Adventure Writing Workshop with Charlotte Austin - May 15, 2017

Retro Rewind: Conservationist Helen Engle

My Old Man and the Mountain - An interview with Leif Whittaker

Mountaineers Books **Amplifies Voices for The** Arctic

MORE ..

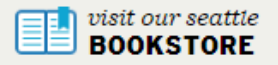

If you'd like to browse, get expert advice or prefer to buy books in person, stop by the bookstore in our Seattle Program Center in Magnuson Park.

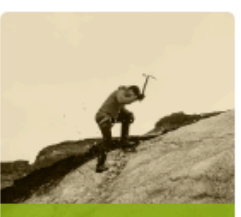

History

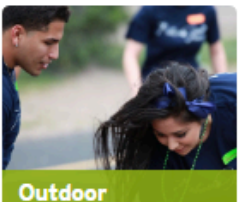

Leadership

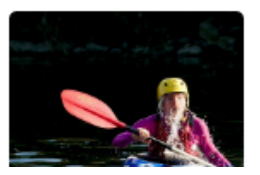

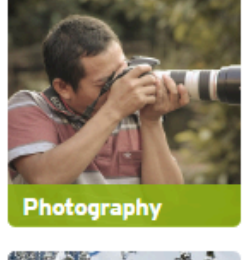

Lifestyle/Skipstone

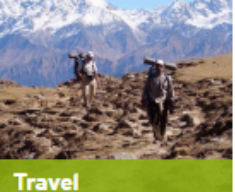

Nature &

Advocacy

The next page allows the user to scroll through all books related to climbing. This may seem a bit overwhelming for someone not really knowing exactly what they're looking for. There is, however a sidebar on the left of the page with a text box search bar and additional checkboxes(including a "how to" and "where to")to even further filter the search. For the purposes of this evaluation, we chose to use the search textbox to look for a book on *Mountaineering*.

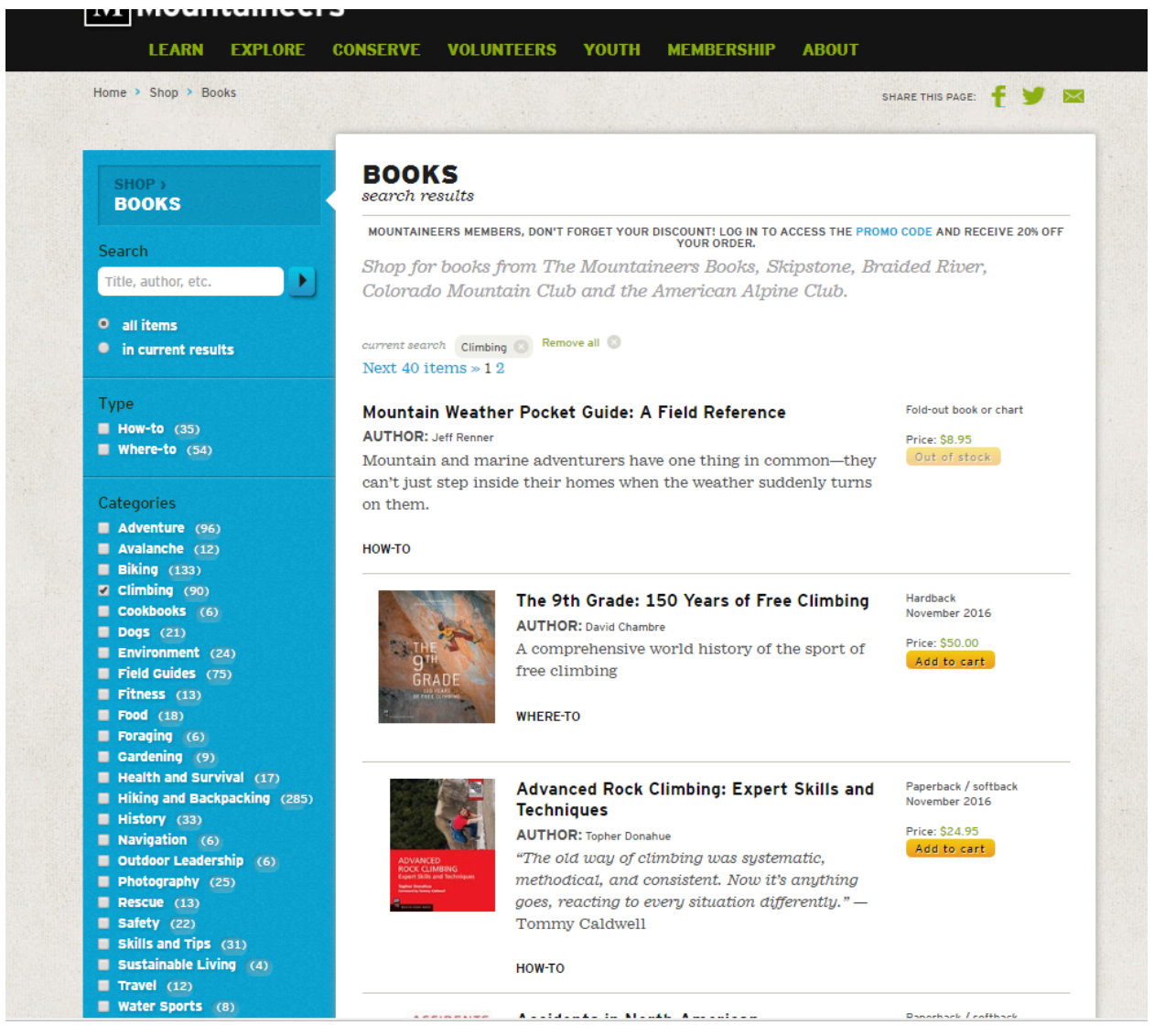

The next page showed us all of the books relating to *Mountaineering*. We chose the very first option which is a book called *Freedom of the Hills*, a world renowned publication on the broad subject of *Mountaineering*. There was a button with the price of the book above it labeled **Add to cart** that we clicked to proceed.

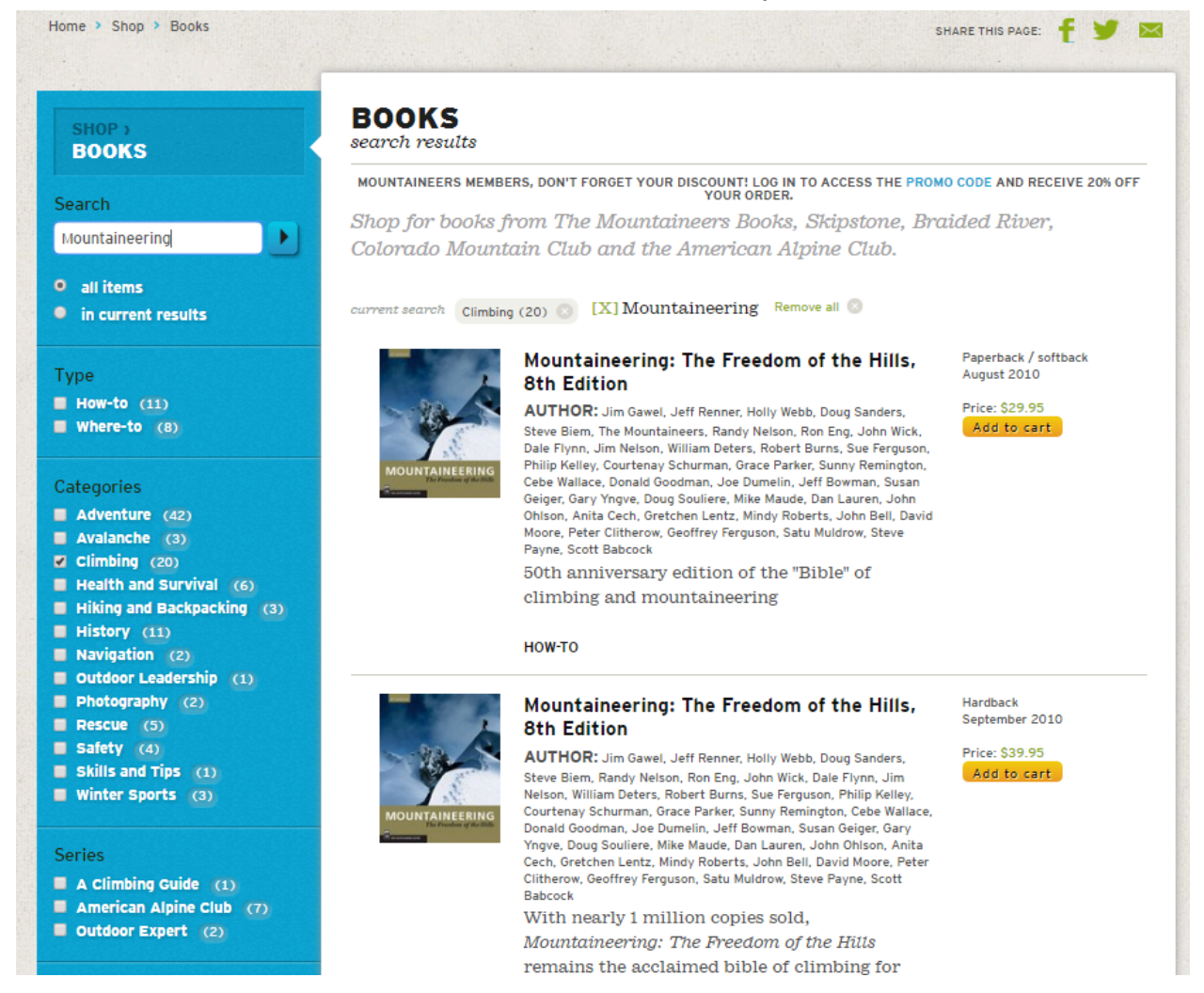

After clicking the **Add to cart** button, an item appeared in the shopping cart label at the top of the page, prompting the user to proceed to the check out. It might be a good idea to have a **Proceed to checkout** button located somewhere else in the book section after you've added a book to your cart. The user could potentially be confused as to how to check out if they don't notice the shopping cart label at the top of the page.

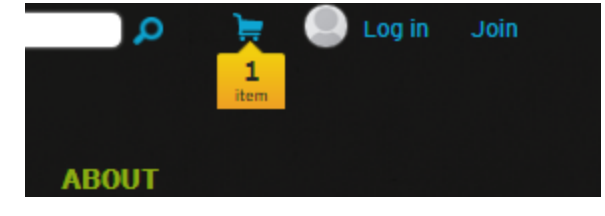

| 1 Mountaineering: The Freedom o | \$29.95  |
|---------------------------------|----------|
|                                 | CHECKOUT |

The next page allows the user to input a promotional code and make a donation if they choose. It seems like they offer this page anytime the user is purchasing anything whether it be a book or even booking a course. This is a nice feature. We then clicked the **Proceed To Checkout** button.

| ITEM                                                                                                    | PRICE                                                               | QUANTITY                                                     | AMOUNT      | REMOVE      |  |
|----------------------------------------------------------------------------------------------------|---------------------------------------------------------------------|--------------------------------------------------------------|-------------|-------------|--|
| Mountaineering: The Freedom of the Hills, 8th Edition                                                                                                    | \$29.95                                                             | - 1 +                                                        | \$29.95     | 8           |  |
|                                                                                                    |                                                                     | YOUR PURCHAS                                                 | SES SUBTOTA | L \$29.95   |  |
| Promo Code                                                                                                    |                                                                     |                                                              |             |             |  |
| APPLY                                                                                                    |                                                                     |                                                              |             |             |  |
| Would you consider adding a dou<br>The Mountaineers is largely donor f<br>addition of 5 dollars helps ensure w<br>mission of exploration, conservation<br>of the Pacific Northwest and beyond | nation to yo<br>unded. Even<br>e are able to<br>n and learnin<br>l. | our purchase?<br>a small<br>o fulfill our<br>ng in the lands | \$<br>dona  | tion amount |  |
|                                                                                                    |                                                                     |                                                              | YOUR TOTA   | L \$29.95   |  |

The final page allows the user to input their personal information for purchasing. The user does not need to have a special login for buying a book compared to other purchases on this site. For the purposes of this evaluation, we did not proceed past this point. While the overall buying process was straightforward for most internet-shoppers, extra-signaling and better error messages could smooth out the experience.

| LEARN EXPLORE CONSERVE             | VOLUNTEERS YOUTH MEMBERSHIP ABOUT                    |
|------------------------------------|------------------------------------------------------|
| Home                               |                                                      |
| SHIPPING                           |                                                      |
| <ul> <li>required field</li> </ul> |                                                      |
| Shipping Address                   | Shipping Method                                      |
| First Name                         | Please enter a shipping address so we can check what |
| Last Name                          | shipping methods are available.                      |
| Address                            |                                                      |
| City                               |                                                      |
| State/Province                     |                                                      |
| ZIP                                |                                                      |
| Country                            |                                                      |
| United States 👻                    |                                                      |

## **Heuristic Evaluation Team Ratings**

## Manitasha Jeremiah Ruth Joseph

|                                                                     | Scenario 1:<br>Task 1 | Scenario 1:<br>Task 2 | Scenario 2:<br>Task 1 | Scenario 2:<br>Task 2 |
|---------------------------------------------------------------------|-----------------------|-----------------------|-----------------------|-----------------------|
| Visibility of system status                                         | ΑΑΑΑ                  | BAAA                  | BBBB                  | BABA                  |
| Match between<br>system and the<br>real world                       | ABBB                  | AAAA                  | BBBB                  | AABA                  |
| User control<br>and freedom                                         | ΑΑΑΑ                  | BBBB                  | AAAA                  | BABA                  |
| Consistency<br>and standards                                        | BBBB                  | BBBA                  | ABBA                  | ССВС                  |
| Error<br>prevention                                                 | BBBA                  | CBBB                  | BBBB                  | BABA                  |
| Recognition<br>rather than<br>recall                                | BBBC                  | BBBA                  | AAAA                  | AAAA                  |
| Flexibility and efficiency of use                                   | BBAB                  | BAAA                  | BAAA                  | BBBB                  |
| Aesthetic and<br>minimalist<br>design                               | BBCB                  | CBCB                  | BBCB                  | BBCB                  |
| Help users<br>recognize,<br>diagnose, and<br>recover from<br>errors | AABA                  | BBBA                  | ABBB                  | BABA                  |
| Help and documentation                                              | ССВС                  | BBBB                  | BBBA                  | BBBB                  |